## Setting Up Auto-Pay Recurring Payments

Note that automatic payments are pulled at 4:15AM on the date they are scheduled. You can only set-up auto-pay recurring payments if you have a Bank Account added as a payment method. If you do not have a bank account added as a payment method you must first follow the instructions in <u>Adding a Payment Method</u> to add a Bank Account.

- 1. Login to your account using your email address and password.
- 2. Click the Auto-Pay Set-up tab.

| A Payments Compliance                         |                     |            |                  |               |                                       | ø                | Þ               | 4 | ۲ |
|-----------------------------------------------|---------------------|------------|------------------|---------------|---------------------------------------|------------------|-----------------|---|---|
|                                               | _                   |            |                  | Logged in as: |                                       | -                | -               |   |   |
| Payments<br>Make Payments Auto-pay Setup Rece | nt Activity Payment | Accounts   |                  |               |                                       |                  |                 |   |   |
| Current Balance: \$329.00                     |                     |            | As of: 6/16/2021 |               | Missing a p<br>expensive.<br>Set up a | ioymei<br>uto-pa | nt can b<br>y > | e |   |
| Charge                                        | Amount              | Charged on |                  |               |                                       |                  |                 |   |   |
| RENT 7/1/2021 to 7/31/2021                    | \$329.00            | 7/1/2021   |                  |               |                                       | Pay              | Now             |   |   |

3. Select the appropriate payment account, choose the start and end date of the recurring payment, the date you want the payment to be made from your account, and the payment amount to be taken with each automatic payment. Click next.

| Make Payments  | Auto-pay Setup       | Pending Activity                          | Recent Activity | Payment Accounts |  |  |
|----------------|----------------------|-------------------------------------------|-----------------|------------------|--|--|
| Fixed Monthl   | y Charget            | ana ana ana amin'ny farana amin'ny farana |                 |                  |  |  |
|                |                      |                                           |                 |                  |  |  |
| 1 Your total m | onthly fixed charges | s are \$1,725.00/mon                      | th              |                  |  |  |

4. Review the payment details, check the box to verify that you have read and accept the terms and conditions, and click Submit.

| Fixed Monthly Cha                         | rges                                                                                                    |                                                  |               |      |
|-------------------------------------------|----------------------------------------------------------------------------------------------------|--------------------------------------------------|---------------|------|
| Your total monthly I     Auto-Pay Account | là.                                                                                                    |                                                  | 2             |      |
| Checking Chk *****723                     | Payment Account<br>Start Date<br>End Date                                                                                                    | Checking Chk *****7278<br>7/1/2016<br>12/31/2016 |               | Next |
| Variable Monthly C                        | Pay On<br>Payment Amount<br>Pa                                                                                                    | Sth of every month                               |               | punt |
| Rent Sele                                 | conditions until you cancel your authorization ct Conditions until you cancel your authorization T have read and accept the <u>Terms and Conditions</u> | selected payment account every m                 | Cancel Submit |      |